## Инструкция по регистрации и получению персонального цифрового сертификата

- 1. Заходим на сайт Цифровой сертификат <u>https://цифровойсертификат.pф/</u>
- 2. Переходим в Личный кабинет

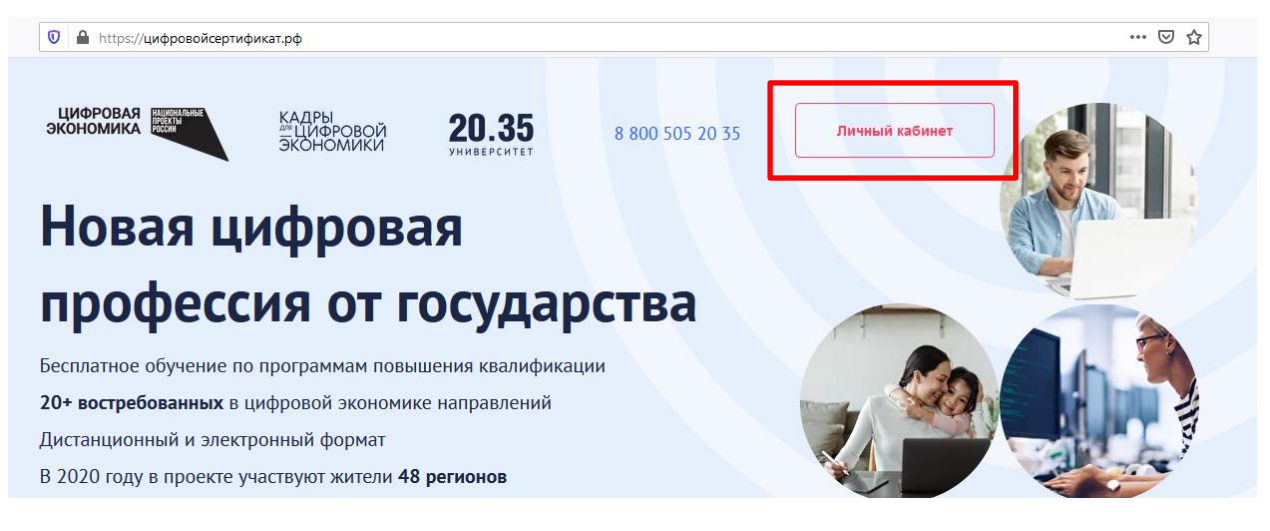

3. Проходим регистрацию через Leader-ID

| Эл. почта пол | ьзователя          |                     |
|---------------|--------------------|---------------------|
| Пароль        | ь меня             | Восстановить паролі |
| войти         | Зарегистрироваться |                     |
|               | COUCETH            |                     |

4. Заполняем регистрационные поля:

Фамилия, Имя, Отчество, пол, дата рождения, пароль, email, телефон, город.

Название компании (если безработный, то указывается не работаю)

Должность (есть выбор – безработный)

| EADER D                                           | Участники Мероприятия    | Read Вызов  | П Трансляции О проен | те Точки кипения Помощь              |
|---------------------------------------------------|--------------------------|-------------|----------------------|--------------------------------------|
| Зарегистрируйтесь через соц                       | сети                     |             | Зачем нуже           | н профиль?                           |
| <b>Ж</b> ВКонтакте <b>9</b> Одноклассник          | a                        |             |                      | Иастие в спецпроектах                |
| Фамилия Обязательно                               | Имя                      | Обязательно |                      |                                      |
| Отчество                                          |                          |             |                      | Регистрация на календаре мероприятий |
| Дата рождения Обязательно<br>Год V Месяц V День V | Пол<br>Мужчина О Женщина |             |                      | /частие в конкурсах                  |
| Пароль Обязательно                                | Повторите пароль         | Обязательно |                      | Онлайн хранилище резюме              |
| Введите символы                                   |                          |             |                      |                                      |
| Email Oбязательно                                 | Телефон<br>+_ () РФ      | Обязательно |                      | Смотреть трансляции мероприятий      |
| Город Обхательно                                  |                          |             |                      |                                      |
| Название компании Обязательно                     | Должность                | Обязательно |                      |                                      |
|                                                   |                          |             |                      |                                      |

5. Подтверждаем, что Вы не робот и нажимаем кнопку «Зарегистрироваться»

| азвание компании                             | Обязательно              | Должность            | Обязательно             |
|----------------------------------------------|--------------------------|----------------------|-------------------------|
|                                              |                          |                      |                         |
| Я не робот<br>Конфиденциальность - Условия и | еСАРТСНА<br>спользования |                      |                         |
| ЗАРЕГИСТРИРОВАТЬСЯ                           |                          |                      |                         |
| егистрируясь, вы соглашаетес                 | сь с услови              | ями пользовательског | о соглашения, политикой |

6. Разрешаем доступ Сайту УНТИ 2035

LEADER **D** 

Информационная платформа сопровождения Института развития лидеров Агентства стратегических инициатив.

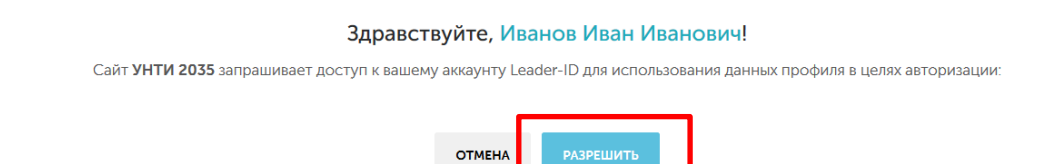

7. Изучаем пользовательское соглашение и политику конфиденциальности, ставим галочку напротив «Согласен» и нажимаем кнопку «Дальше»

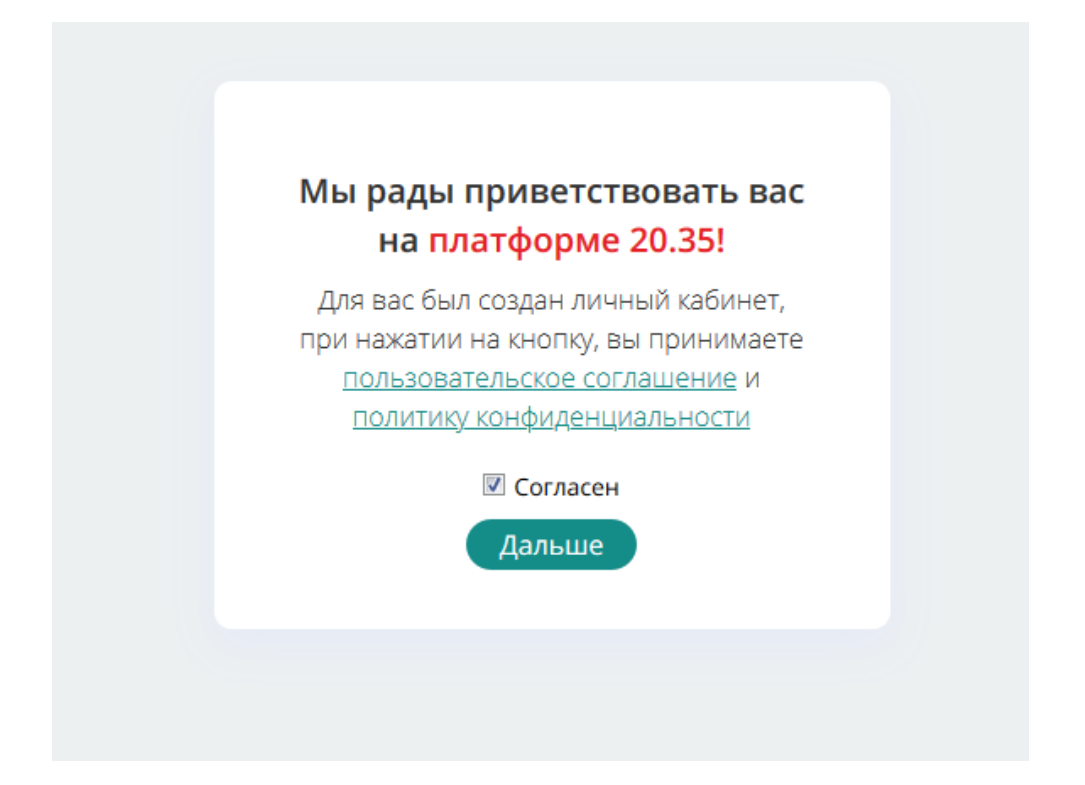

8. После всех действий нам откроется личный кабинет для получения персонального цифрового сертификата.

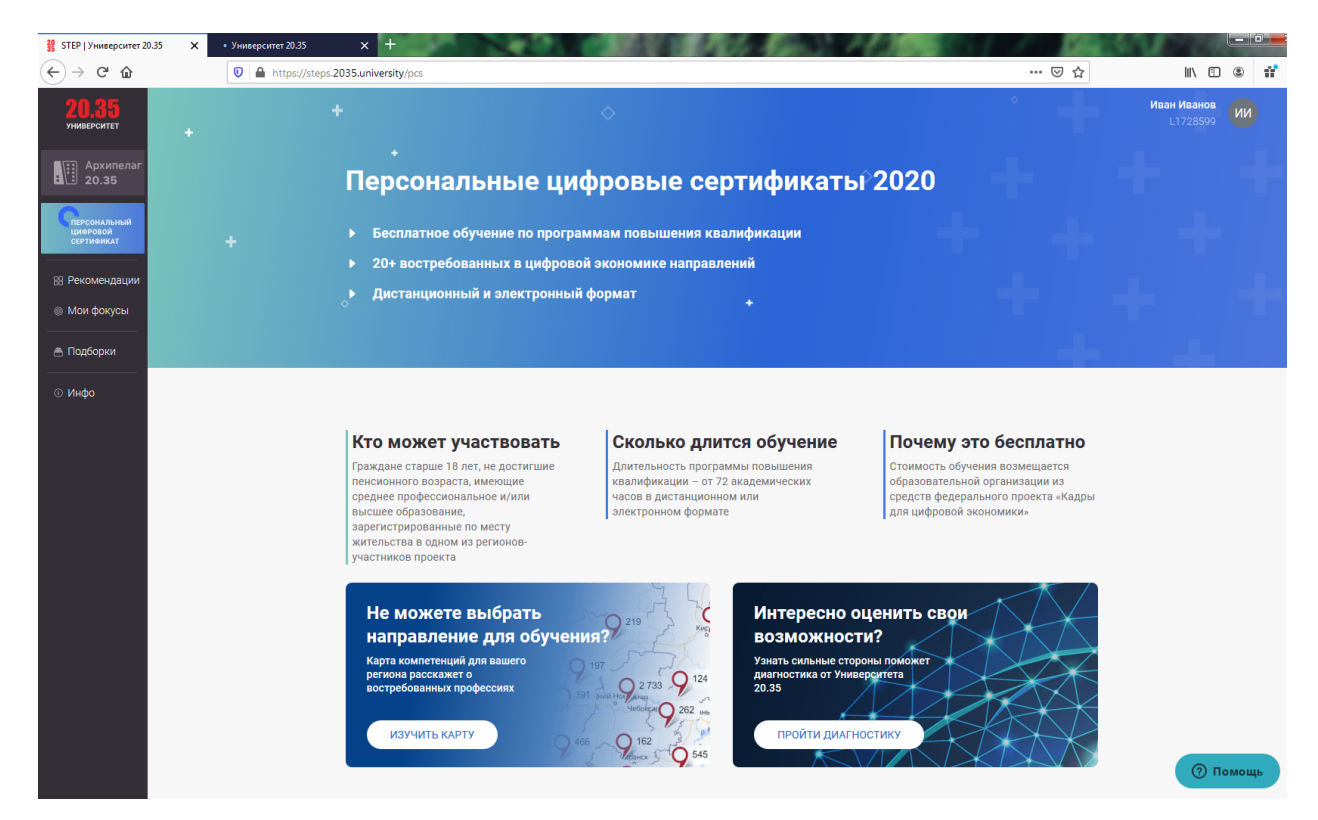

9. Если пролистнуть ниже, Вы увидите Пять шагов участника. Выбираем первый шаг «Заполнить регистрационную форму и анкету». Нажимаем кнопку «Зарегистрироваться»

| 1                                | Заполнить регистрационную форму и<br>анкету *                                                        | Зарегистрироваться |
|----------------------------------|----------------------------------------------------------------------------------------------------|--------------------|
| 2                                | Указать цель профессионального развития *                                                            | Выбрать цель       |
| Каталог програ<br>случае если ва | мм открыт для предварительного ознакомления. В<br>ша заявка одобрена, перейдите на следующий шаг для | ПЕРЕЙТИ В КАТАЛОГ  |

10. Заполняем все обязательные поля и прикрепляем скан-копии паспорта, документа об образовании. Нажимаем кнопку «Отправить»

11. Переходим к Шагу 2 «Указать цель профессионального развития». Нажимаем кнопку «Выбрать цель»

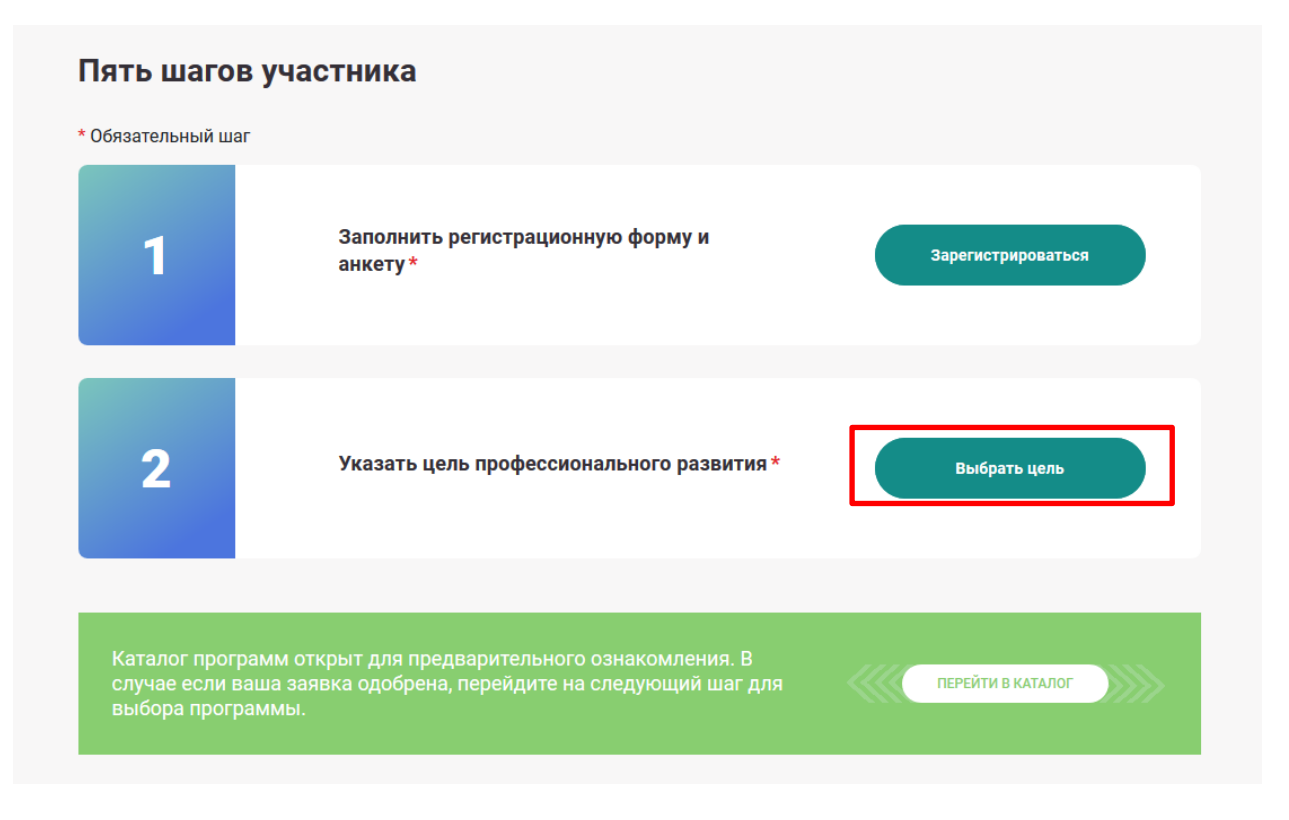

12. Ждем проверку регистрационной формы.

14. После подтверждения проверки формы и положительного решения по Вашему обучению выбираем направление в каталоге программ